# Welcome to the new Certification Manager 2.0 Platform

In this document, you will be guided through the process of accessing the new Certification Manager 2.0 platform, navigating its key features, and managing your certifications. The goal of this comprehensive guide is to provide you with the necessary knowledge to navigate the new system effectively.

## Contents:

| Dashboard                        | 2  |
|----------------------------------|----|
| Find all credentials earned      | 3  |
| Change to list view              | 5  |
| How to find your e-certificates  | 6  |
| How to find your logos           | 7  |
| OPTION 1                         | 7  |
| OPTION 2                         | 9  |
| How to find my exam history      | 9  |
| View your certification benefits | 11 |
| Share your Digital Badges        | 13 |
| Review Exam Catalog              | 14 |

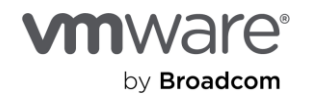

## Dashboard

Your Dashboard provides a quick view of commonly used links, recent activity and program announcements.

| Welcome to CertMetrics |                        |                                 |                         |  |  |  |
|------------------------|------------------------|---------------------------------|-------------------------|--|--|--|
|                        |                        |                                 |                         |  |  |  |
| Features               |                        |                                 |                         |  |  |  |
| Schedule your exam     | View your exam history | Track your certification status | Manage your transcripts |  |  |  |
| Announcements          |                        |                                 |                         |  |  |  |
| No new announcements   |                        |                                 |                         |  |  |  |

### How to Login to the new Certification Manager

#### For Broadcom/VMware by Broadcom Employees

- 1. Visit: <u>https://cp.certmetrics.com/vmware/</u>
- 2. You will be directed to https://access.broadcom.com/default/ui/v1/signin/
- 3. Please use your OKTA credential to login to Certification Manager (your 'Broadcom.net' login, not your email address)

#### For Customers and Partners

- 1. Visit: https://cp.certmetrics.com/vmware/
- 2. You will be directed to: https://access.broadcom.com/default/ui/v1/signin/
- 3. If you previously had a CLARUS account, you may use the same username / Email address to login to Certification Manager but it will require a password reset.
- 4. To reset your password, select 'Need help signing in?', then 'Forgot password?'

#### I am a new candidate

- 1. Visit: https://cp.certmetrics.com/vmware/
- 2. If you have never had a Broadcom account, select the 'Login' drop down from the top-right and click the 'Register' button.

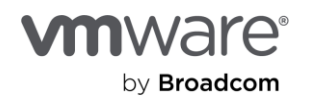

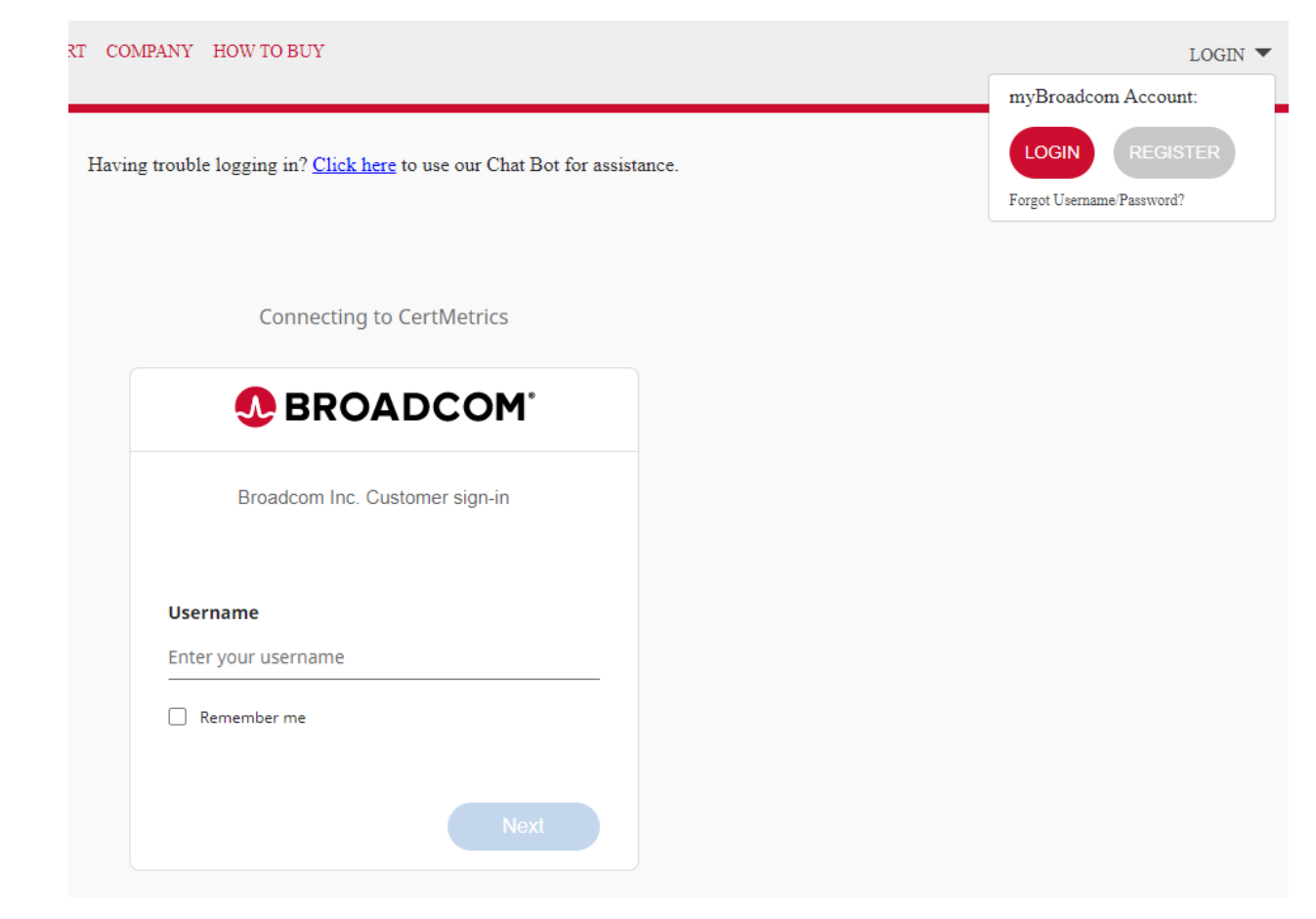

3. Complete the prompts and add in your profile information.

#### How to register for an exam

For detailed instructions on registering for an exam, please refer to the VMware Exam Registration Process document.

#### Find all credentials earned

1. Select 'Credentials' from the left-hand menu. Click 'Status'

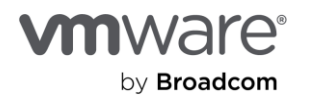

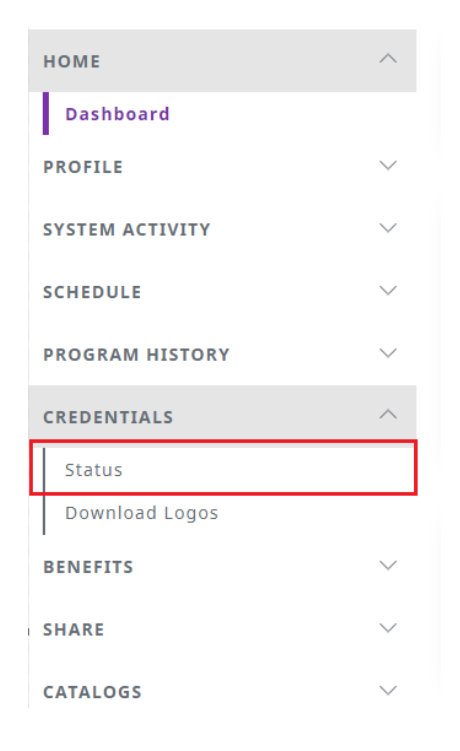

2. You can use filters to find the relevant credential.

| $\equiv$ Creder | ntial Status | i                 |            |        |             |             |  |
|-----------------|--------------|-------------------|------------|--------|-------------|-------------|--|
| ₽ Q Se          | earch        |                   |            |        |             |             |  |
|                 |              |                   |            |        |             |             |  |
| SORT BY         | Name         | Name Abbreviation | Group Name | Status | Active date | Expire date |  |
|                 |              |                   |            |        |             |             |  |

3. See everything earned.

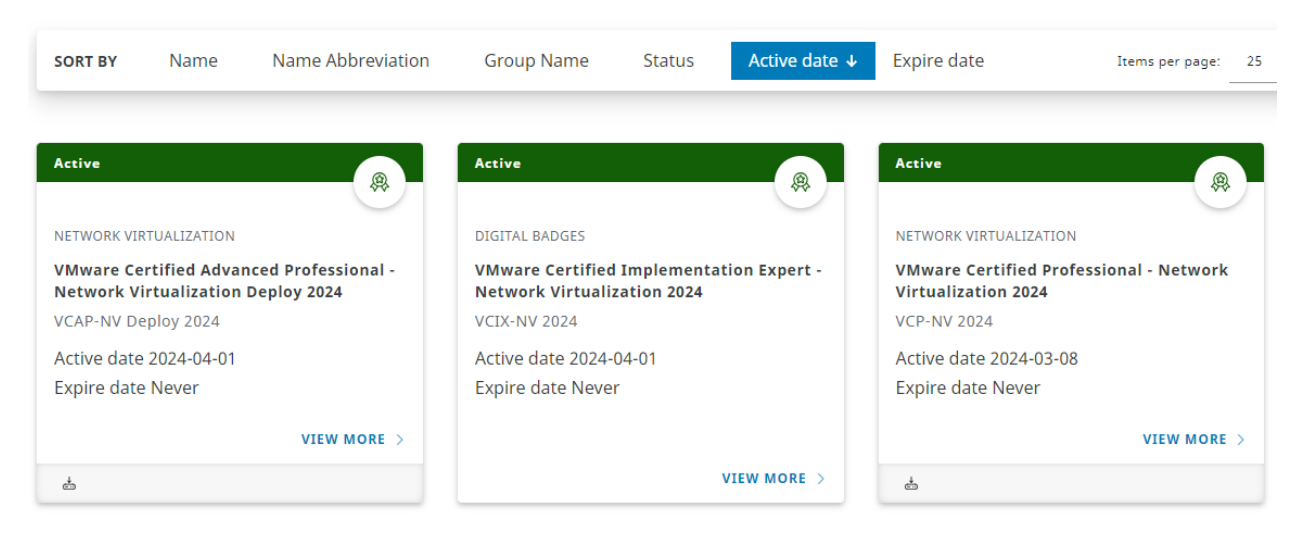

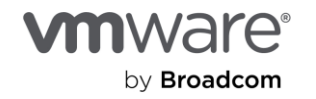

- 4. Select 'Status' to see items in progress.
- 5. For completed credentials, you can see the details of which requirements were used to earn it. Select 'View more'.

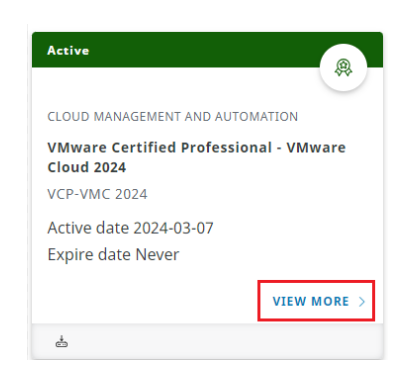

6. Scroll down to see items highlighted in green bold.

| 1.2 - Required: All (2) Completed: 2 – Path 02: Upgrade valid VCP-CMA certification 1.2.1 - Required: 1 Completed: 1 – Prerequisite: Current VCP Certified |   |
|----------------------------------------------------------------------------------------------------|---|
| ⊘ VMware Certified Professional - Cloud Management and Automation 2020                                                                                     | 1 |
| O VMware Certified Professional - Cloud Management and Automation 2021                                                                                     |   |
| O VMware Certified Professional - Cloud Management and Automation 2022                                                                                     |   |
| 🗟 1.2.2 - Required: 1 Completed: 1 - VCP Exam Requirement                                                                                                  |   |
| ○ [2V0-31.21] Professional VMware vRealize Automation 8.3 — Starts: 2023-01-01                                                                             | Ħ |
| ⊘ [2V0-31.23] VMware Aria Automation 8.10 Professional 🕕 📋                                                                                                 |   |

## Change to list view

1. Default view shows 'Cards'.

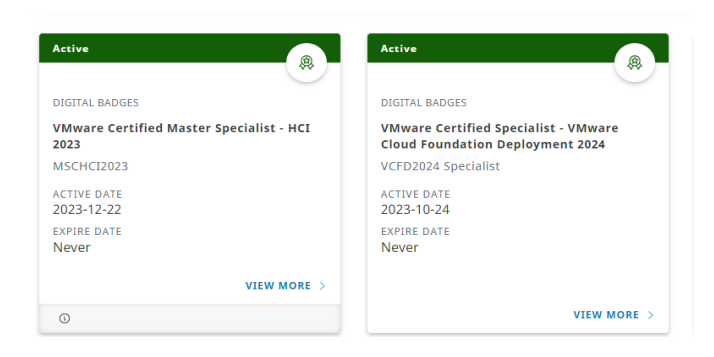

2. You can change with the selection to the right of the 'Search' bar. Select the horizontal lines to change to 'List View.'

| ∽ <sup>Q Se</sup> | arch               |                   |                |         |             |                  |                                      |                |              |            | 3   8   |
|-------------------|--------------------|-------------------|----------------|---------|-------------|------------------|--------------------------------------|----------------|--------------|------------|---------|
| SORT BY           | Name               | Name Abbreviation | Group Name     | Status  | Active date | Expire date      | Items per page:                      | ▼ 1 - 25 of 7  | 5  <         | < >        | >1      |
| Active            |                    | <b>A</b>          | Active         |         |             | Active           |                                      | Active         |              |            |         |
| DIGITAL BADG      | ES<br>-DCV & VCP-V | ис                | DIGITAL BADGES | VCP-VMC |             | CLOUD MANAGEMENT | AND AUTOMATION Professional - VMware | DATA CENTER VI | RTUALIZATION | ed Profess | ional - |

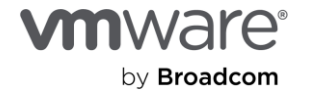

| ♀ <sup>Q</sup> Search                                                     |                                        |                                                |                            |                                         |                         | 88 | 101 |
|---------------------------------------------------------------------------|----------------------------------------|------------------------------------------------|----------------------------|-----------------------------------------|-------------------------|----|-----|
|                                                                           |                                        | ltems per page                                 | : 25 👻                     | 1 – 25 of 75                            | IK K                    | >  | ×I  |
|                                                                           |                                        |                                                |                            |                                         |                         |    |     |
| Name                                                                      | Name Abbreviation                      | Group Name                                     | Status                     | Active date                             | Expire date             |    |     |
| Name Double VCP-DCV & VCP-VMC                                             | Name Abbreviation                      | <b>Group Name</b><br>Digital Badges            | <b>Status</b><br>Active    | Active date<br>2024-03-07               | Expire date             |    |     |
| Name           Double VCP-DCV & VCP-VMC           Double VCP-NV & VCP-VMC | Name Abbreviation VCP-DCVVMC VCP-NVVMC | Group Name<br>Digital Badges<br>Digital Badges | Status<br>Active<br>Active | Active date<br>2024-03-07<br>2024-03-07 | Expire date Never Never |    |     |

## How to find your e-certificates

1. Select 'Credentials' from the left-hand menu. Click 'Status'

| HOME                                          | ^      |  |  |  |  |
|-----------------------------------------------|--------|--|--|--|--|
| Dashboard                                     |        |  |  |  |  |
| PROFILE                                       | $\sim$ |  |  |  |  |
| SYSTEM ACTIVITY                               | $\sim$ |  |  |  |  |
| SCHEDULE                                      | $\sim$ |  |  |  |  |
| program history $\sim$                        |        |  |  |  |  |
| CREDENTIALS                                   | ~      |  |  |  |  |
|                                               |        |  |  |  |  |
| Status                                        |        |  |  |  |  |
| Status<br>Download Logos                      |        |  |  |  |  |
| Status<br>Download Logos<br>BENEFITS          | ~      |  |  |  |  |
| Status<br>Download Logos<br>BENEFITS<br>SHARE | ~<br>~ |  |  |  |  |

2. You can use filters to find the relevant credential

| $\equiv$ Creden   | itial Status | i                 |            |        |             |             |  |
|-------------------|--------------|-------------------|------------|--------|-------------|-------------|--|
| ₽ <sup>Q Se</sup> | arch         |                   |            |        |             |             |  |
|                   |              |                   |            |        |             |             |  |
| SORT BY           | Name         | Name Abbreviation | Group Name | Status | Active date | Expire date |  |

3. For any earned certification, select "View more >"

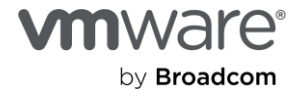

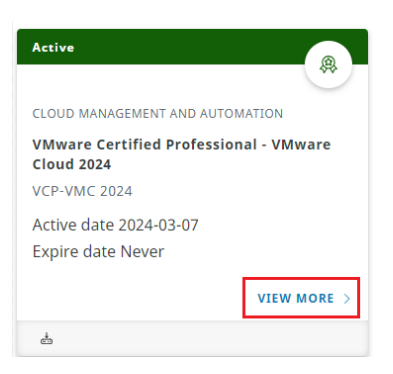

4. In the upper right of screen, select "Download Certificate"

| VMware Certified Advanced Profe | essional - Data Center Virtualization Deploy 2024 |                 |                        | GO BACK |
|---------------------------------|---------------------------------------------------|-----------------|------------------------|---------|
|                                 |                                                   | 📩 DOWNLOAD LOGO | 📩 DOWNLOAD CERTIFICATE | INFO    |
| <b>STATUS</b><br>Active         | <b>STARTED DATE</b><br>2024-02-18                 |                 |                        |         |
| ACTIVE DATE                     | FXPIRF DATF                                       |                 |                        |         |

#### How to find your logos

#### There are two ways to download logos.

#### **OPTION 1**

1. Select 'Credentials' from the left-hand menu. Click 'Status'

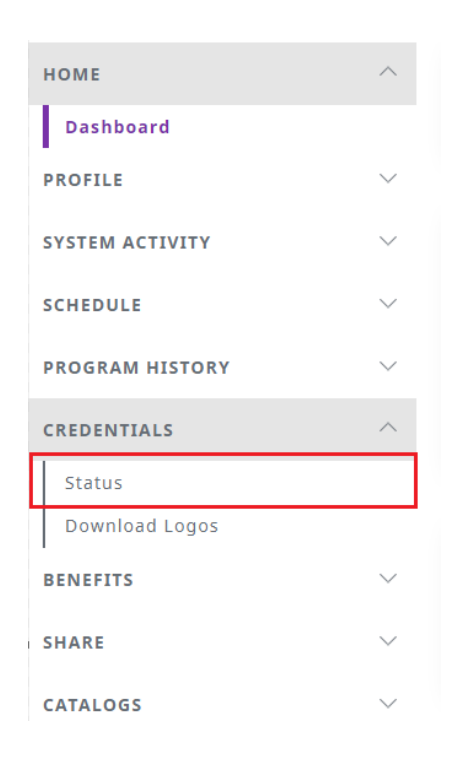

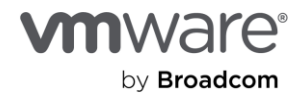

2. You can use filters to find the relevant credential.

| $\equiv$ Creder | ntial Status |                   |            |        |             |             |
|-----------------|--------------|-------------------|------------|--------|-------------|-------------|
| ₽ Q Se          | earch        |                   |            |        |             |             |
| SORT BY         | Name         | Name Abbreviation | Group Name | Status | Active date | Expire date |

3. For any earned certification, select 'View more >'

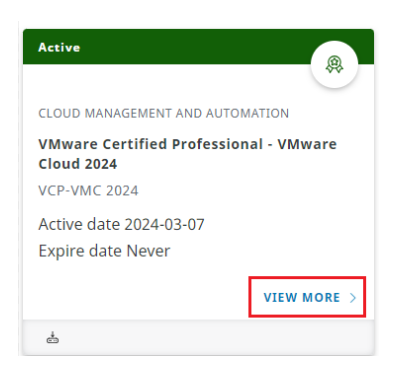

4. In the upper right of screen, select "Download Logo"

| VMware Certified Advanced Professi | onal - Data Center Virtualization Deploy 2024 |                 |                        | GO BACK |
|------------------------------------|-----------------------------------------------|-----------------|------------------------|---------|
|                                    |                                               | 📩 DOWNLOAD LOGO | 📩 DOWNLOAD CERTIFICATE | () INFO |
| <b>status</b><br>Active            | <b>STARTED DATE</b><br>2024-02-18             |                 |                        |         |
| ACTIVE DATE                        | FYDIRE DATE                                   |                 |                        |         |

#### **OPTION 2**

1. Select 'Credentials' from the left-hand menu. Click 'Download Logos'

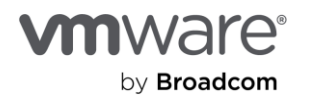

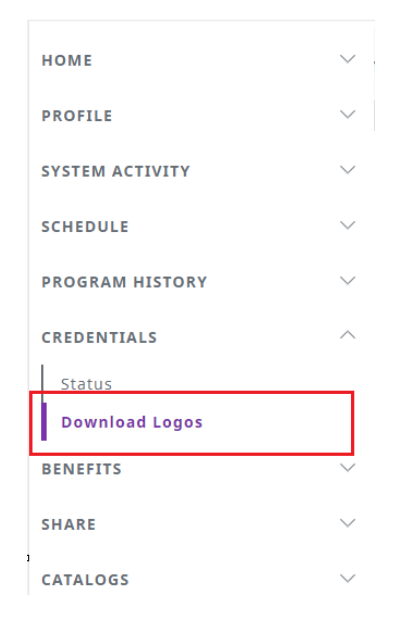

2. Use the search and filter functions to find your earned credential  $\equiv$  Download Logos

| ∑ <sup>Q</sup> Se | arch |            |  |
|-------------------|------|------------|--|
| SORT BY           | Name | Group Name |  |

3. Select the 'Download' button on the credential card.

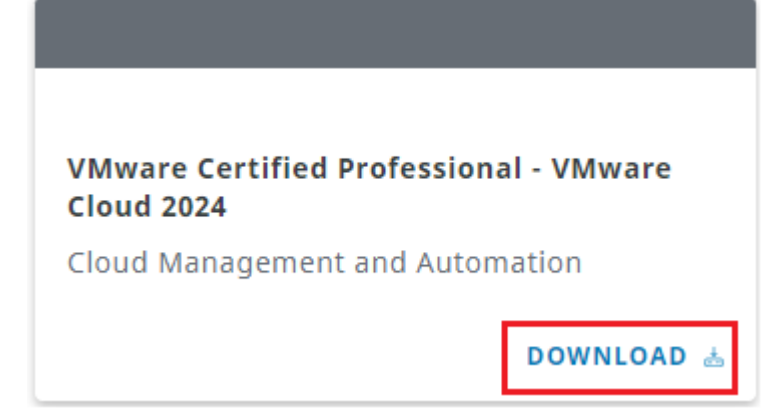

#### How to find my exam history

1. From the left-hand menu, select 'Program History' then 'Exams'

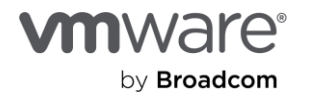

| НОМЕ                                                                                      | $\sim$      |
|-------------------------------------------------------------------------------------------|-------------|
| PROFILE                                                                                   | $\sim$      |
| SYSTEM ACTIVITY                                                                           | $\sim$      |
| SCHEDULE                                                                                  | $\sim$      |
| PROGRAM HISTORY                                                                           | ^           |
| Upload Items                                                                              |             |
| Exams                                                                                     |             |
|                                                                                           |             |
| External Credentials                                                                      |             |
| External Credentials<br>Training                                                          |             |
| External Credentials<br>Training<br>ITS Score Reports                                     |             |
| External Credentials<br>Training<br>ITS Score Reports<br>CREDENTIALS                      | ~           |
| External Credentials<br>Training<br>ITS Score Reports<br>CREDENTIALS<br>BENEFITS          | ~ ~         |
| External Credentials<br>Training<br>ITS Score Reports<br>CREDENTIALS<br>BENEFITS<br>SHARE | ~<br>~<br>~ |

2. Use the search or filter functions to find the relevant exam

| ≡ Exams           |       |      |      |           |                     |       |
|-------------------|-------|------|------|-----------|---------------------|-------|
| ۲ <sup>ر</sup> 56 | earch |      |      |           |                     |       |
| CORTAX            | Crada | Name | Codo | From Data | Degistration Number | Group |
| SORT BY           | Grade | Name | Code | Exam Date | Registration Number | Group |

3. View the basic details of the exam attempt. You can also select the 'Information' icon to view the web site related to the exam.

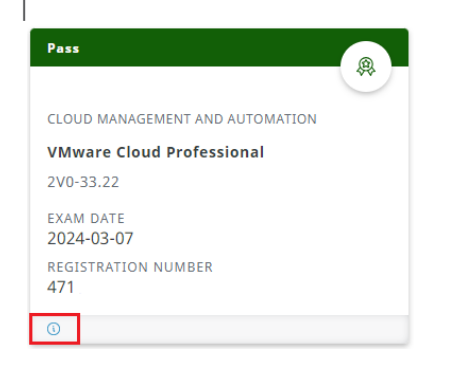

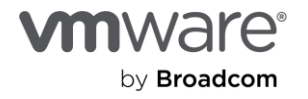

## View your certification benefits

1. Select from the left-hand menu 'Benefits' then 'Program Benefits'.

| HOME             | ~      |
|------------------|--------|
| PROFILE          | $\sim$ |
| SYSTEM ACTIVITY  | $\sim$ |
| SCHEDULE         | ~      |
| PROGRAM HISTORY  | $\sim$ |
| CREDENTIALS      | $\sim$ |
| BENEFITS         | ^      |
| Program Benefits |        |
| SHARE            | $\sim$ |
| CATALOGS         | $\sim$ |

2. Use the search and filter functions to find the benefit.

| ≡B   | enefits     |          |      |      |             |       |       |
|------|-------------|----------|------|------|-------------|-------|-------|
| Ŷ    | Q Searc     | h        |      |      |             |       |       |
| -    |             |          |      |      |             |       |       |
| SORT | <b>by</b> S | itatus ↑ | Name | Туре | Expire Date | Group | Token |

3. You can quickly see if you have already claimed your benefit via the green heading and the text 'Claimed.'

| Claimed                                                  | Claimed                                               |
|----------------------------------------------------------|-------------------------------------------------------|
| 44                                                       | \$ <del>**</del>                                      |
| GLOBAL TOKEN                                             | LINK                                                  |
| VMware Press Certification 30% Discount<br>(VMWPress-30) | VMware Certified Professional Apparel<br>(VCP-Brands) |
| VMware Press Discount                                    | VMware Certification Program Apparel                  |
| EXPIRE DATE                                              | EXPIRE DATE                                           |

4. If you have not claimed your benefit, select the 'Claim Benefit' link to connect to the benefits.

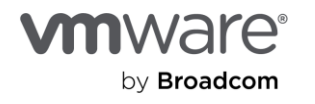

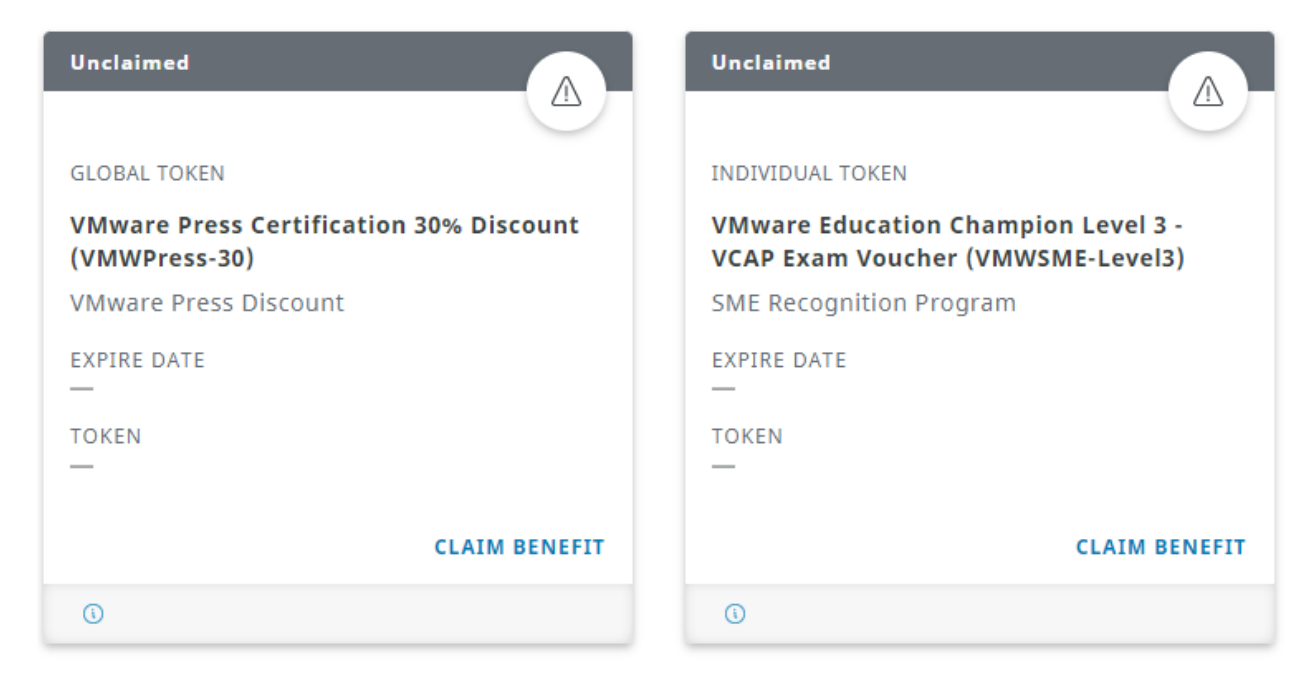

5. You can also select the 'Information' icon to read more about the benefit.

| Unclaimed                                                                   | Unclaimed                             |
|-----------------------------------------------------------------------------|---------------------------------------|
| 215                                                                         |                                       |
| INDIVIDUAL TOKEN                                                            | GLOBAL TOKEN                          |
| VMware Education Champion Level 3 -<br>VCAP Exam Voucher (VMWSME-Level3)    | VMware Press Certifi<br>(VMWPress-30) |
| SME Recognition Program                                                     | VMware Press Discour                  |
| EXPIRE DATE                                                                 | EXPIRE DATE                           |
| TOKEN                                                                       | TOKEN                                 |
| _                                                                           | _                                     |
| CLAIM BENEFIT                                                               |                                       |
| 0                                                                           |                                       |
| More Information                                                            | $\otimes$                             |
| c<br>100% discounted voucher to register VMware<br>Professional Exam (VCAP) | Certified Advanced                    |

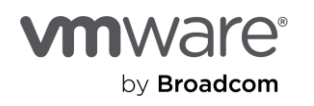

## Share your Digital Badges

1. Select from the left-hand menu, select 'Share' then 'Credly SSO.'

| НОМЕ            | $\sim$ |
|-----------------|--------|
| PROFILE         | $\sim$ |
| SYSTEM ACTIVITY | $\sim$ |
| SCHEDULE        | $\sim$ |
| PROGRAM HISTORY | $\sim$ |
| CREDENTIALS     | $\sim$ |
| BENEFITS        | $\sim$ |
| SHARE           | ^      |
| Credly SSO      |        |
| Transcripts     |        |
| CATALOGS        | $\sim$ |

2. Once logged into the digital badge provider (Credly), you will be able to access your proof of achievement.  $\equiv$  Credly SSO

#### SSO TO CREDLY

3. This will redirect you to the Credly site to see all the digital badges you have earned.

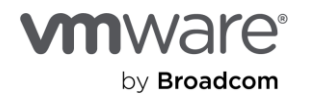

## How to review the entire exam catalog

1. From the Dashboard, select the "Schedule Your Exam' button.

|                 | BETA                                                                                                    |                    |
|-----------------|----------------------------------------------------------------------------------------------------|--------------------|
| BROADCOM        | E Dashboard                                                                                                    |                    |
| HOME            | Weissens to Camilla atom Manageri                                                                                                    |                    |
| Dashboard       |                                                                                                    |                    |
| PROFILE         |                                                                                                    |                    |
| SYSTEM ACTIVITY | Features                                                                                                    |                    |
| SCHEDULE        |                                                                                                    |                    |
| PROGRAM HISTORY | Schedule your exam Initiation status                                                                                                    | Manage your transp |
| CREDENTIALS     |                                                                                                    |                    |
| BENEFITS        |                                                                                                    |                    |
| SHARE           | Announcements                                                                                                    |                    |
| CATALOGS        | New york of the second second s | SSO ΤΟ VUE         |
|                 | No new announcements                                                                                                    | 350 10 102         |
|                 |                                                                                                    |                    |

2. Click the 'SSO' button.

Once logged into Pearson, select 'View Exams'.

| Schedule an exam |
|------------------|
| Exam catalog     |
| View exams       |

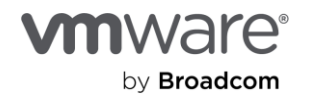

3. Use the search function or select the relevant exam catalog.

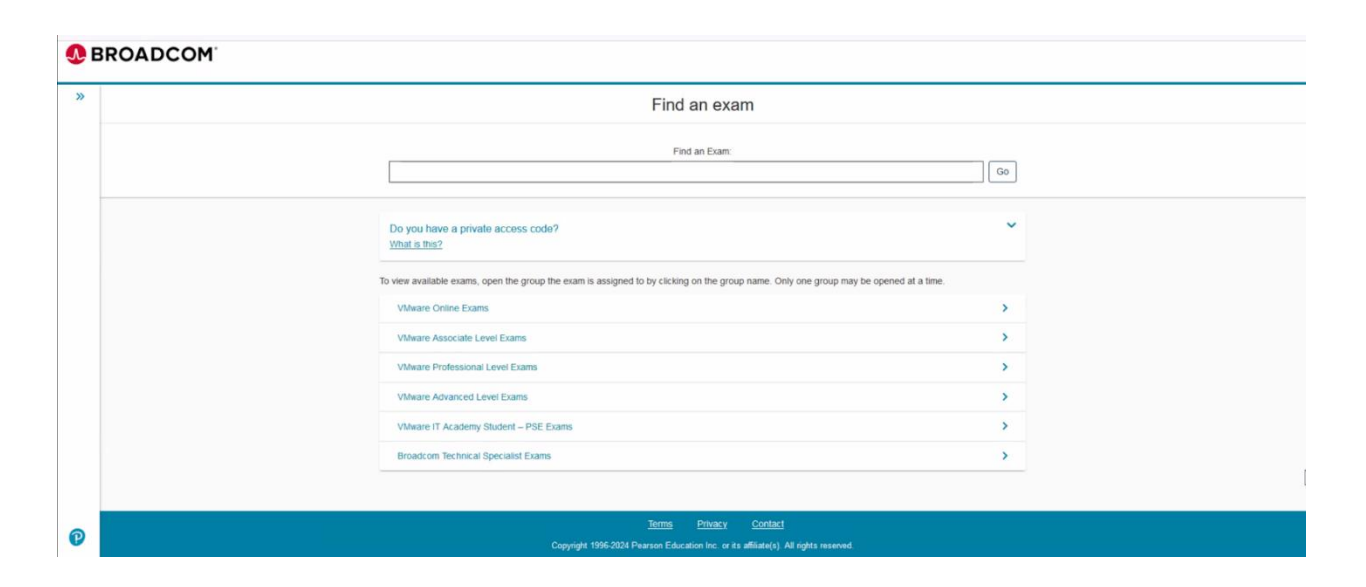

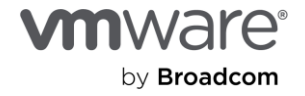

#### Copyright © 2024 Broadcom. All rights reserved.

Copyright © 2024 Broadcom. All rights reserved. The term "Broadcom" refers to Broadcom Inc, and/or its subsidiaries. For more information, go to www.broadcom.com. All trademarks, trade names, service marks, and logos referenced herein belong to their respective companies. Broadcom reserves the right to make changes without further notice to any products or data herein to improve reliability, function, or design. Information furnished by Broadcom is believed to be accurate and reliable. However, Broadcom does not assume any liability arising out of the application or use of this information, nor the application or use of any product or circuit described herein, neither does it convey any license under its patent rights nor the rights of others. Item No: Welcome to the new Certification Manager 2.0 Platform 5/24